**ddo Bonfire** 

Approvals

## **Overview & Highlights**

#### Things to consider when using Approvals in Bonfire:

- If the Approvals feature is enabled on your portal, you will automatically gain access to Approvals for both the Projects and Intake modules
- Buyers are able to set up various approval requests, and send these requests to an approver in order to collect an approval response
- For Approvals on Projects: Any user that can edit the project also has access to create and edit approval requests on the project. Any user who has view access to the full project (ie. observer roles) will be able to view the approval requests on the project
- For Approvals on Intake: Any user that can manage intake requests has access to create and edit approval requests on intake requests. Any user who has view access to the intake request will be able to view the approval requests on the project

## **Quick Resources**

#### **Bonfire Resources/Articles**

For help with specific Approvals features and related processes, check out these Bonfire Support articles:

- <u>Approvals</u>
- User Roles in Bonfire

## **Approvals Checklist**

**NOTE:** The contents of the following sections, unless otherwise stated, apply to Approvals in both Intake and Projects.

## Creating and Sending an Approval

#### Accessing Approvals

On the Project Details page or the Intake Request page, navigate to the Approvals section through the menu on the left.

#### From the Project Details page

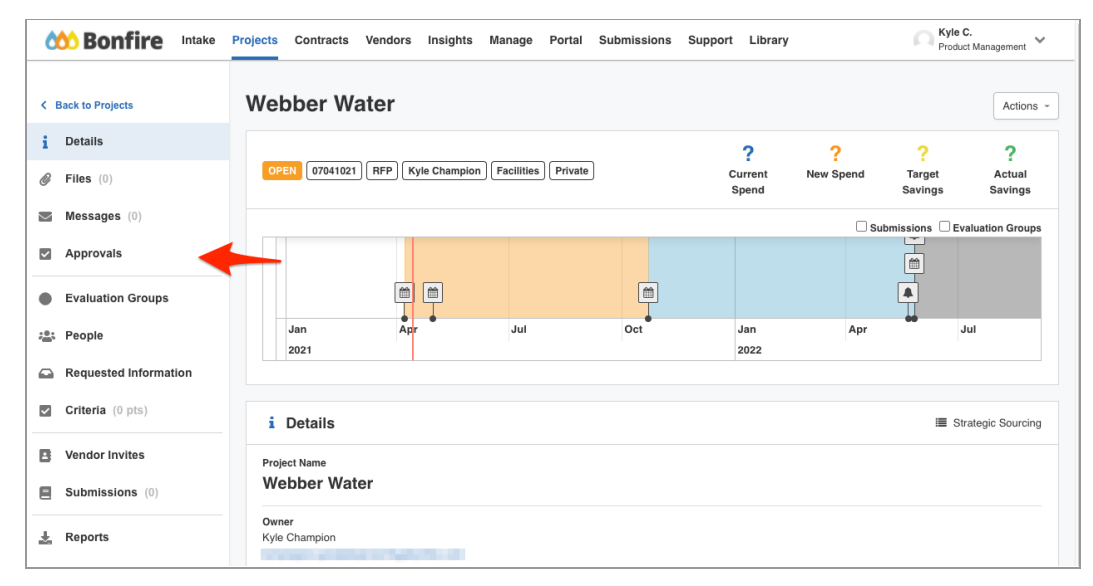

#### From the Intake Request page

| 🚧 Bonfire        | Intake | Projects C                                              | Contracts                                                         | Vendors            | Insights   | Manage | Portal            | Support             | Library | Kyle<br>Proc       | Champion<br>uct Management | ~ |
|------------------|--------|---------------------------------------------------------|-------------------------------------------------------------------|--------------------|------------|--------|-------------------|---------------------|---------|--------------------|----------------------------|---|
| < Back to Intake |        | Schoo<br>Submitted b                                    | ol supp<br>by Sean Will                                           | lies<br>son on Feb | 18th, 2021 |        | <b>Assi</b><br>Un | gned To<br>assigned | •       | Status New Request | Actions -                  | J |
| 📋 Request Notes  |        | i Rec                                                   | quest Deta                                                        | ails               |            |        |                   |                     |         |                    | Z Edit Details             |   |
| Approvals        |        | Request<br>School s<br>Category<br>Other Fi<br>Descript | Name<br>supplies<br>y of your requ<br>acilities<br>tion of sourci | uest<br>ng need    |            |        |                   |                     |         |                    |                            |   |
|                  |        | i need p<br>Departm<br>Product                          | oencils<br>nent                                                   |                    |            |        |                   |                     |         |                    |                            |   |

#### Create and Send an Approval

- On the Approvals page, click "Add Approval Step" to create and fill out the new Approval Request.
  - NOTE: Anyone can be added as an approver. To add an existing user in Bonfire, choose from the dropdown or use the search function. To add new users, fill in their email addresses.

| 🚧 Bonfire | Intake | Projects | Contracts       | Vendors       | Insights | Manage | Portal     | Support        | Library |                |          | Kyle Champion<br>Product Management | ~ |
|-----------|--------|----------|-----------------|---------------|----------|--------|------------|----------------|---------|----------------|----------|-------------------------------------|---|
|           |        | Set      | up an A         | pprova        | I        |        |            |                |         |                | Back     |                                     |   |
|           |        | Descrip  | tion of Approva | I*            |          |        |            |                |         |                |          |                                     |   |
|           |        |          | rovals Co       | ontent        |          |        |            |                | •       |                |          |                                     |   |
|           |        | • Add    | i another link  |               | Dre      |        | files here | or browse file |         |                |          |                                     |   |
|           |        | Add      | Approve         | er            |          |        |            |                |         |                |          |                                     |   |
|           |        | Select a | user or type in | email address | *        |        | First Nam  | e*             |         | Last Name *    |          |                                     |   |
|           |        | Departr  | nent*           |               |          |        |            | Due Date *     | Y       |                |          |                                     |   |
| ?         |        |          |                 |               |          |        |            | De             | elete   | Save for Later | Send Now |                                     |   |

- **u** To finalize the request, type in the department the approval is from, and enter a due date for the approval.
- Choose between the options "Delete", "Save for Later", or "Send Now". For approval requests that are saved for later, they can be edited by clicking on the link icon next to the title of the approval on the Approvals Index Page. You can also view the status for all approval requests on this page.

|                                                                                                    | Monfire Intake        | Projects Contracts Vend | dors Insights M | lanage Portal Supp | ort Library |               |                              |                             | Kyle Champion<br>Product Management |  |  |
|----------------------------------------------------------------------------------------------------|-----------------------|-------------------------|-----------------|--------------------|-------------|---------------|------------------------------|-----------------------------|-------------------------------------|--|--|
| i Dalis   i Dalis   i Dalis   i Pise (i)   i Approvals   i Approvals   i Approvals   i Approvals   i Pople   i Reguested Information   i Cretin (infs)   i Ventriutes                                                                                                    | K Back to Projects    | Project to Test A       | pprovals        |                    |             |               |                              |                             |                                     |  |  |
| Piles (n) <ul> <li>Message (n)</li> <li>Approvals</li> <li>Evaluation Groups</li> <li>Pople</li> <li>Requested Information</li> <li>Circtera (n) pis)</li> </ul> <ul> <li>Moss GRE (n)</li> <li>Wood FubbleD</li> <li>Retail (n) pis)</li> </ul> <ul> <li>Moss GRE (n)</li> <li>Moss GRE (n)</li> <li>Moss GRE</li></ul>                                                                                                    | 1 Details             | 2 Approvals             |                 |                    |             |               |                              |                             |                                     |  |  |
| Messages (i)       Name       Name of Approval       Dept.       Project Stage       Data Seat       Data Approval       Data Required by         © Approvals       Exclusion Groups       Exclusion Groups       Image: Control (image: Control (image: Co | Files (0)             | Q Search                | •               |                    |             |               |                              |                             |                                     |  |  |
| Approvals     Status     Name     Name of Approval     Data     Project Stage     Data Sent     Data Approval     Data Required by       • Evaluation Groups     • Evaluation Groups     • Kyle Champion     • Poduct     Completed     Marin 1, 2021 229/28 pm ST     Marin 2, 2021     Marin 2, 2021       • People     • Evaluation Groups     • Kyle Champion     • Poduct     Oradu     Marin 2, 2021 216/24 pm EST     Marin 2, 2021 229/28 pm ST     Marin 2, 2021       • People     • OUT FOR APPROVAL     • Kyle Champion     Itest     • Completed     Mar 24, 2021 11:05.07 am EDT     • Approval     Jan 01, 2022       • Criteria (0 pts)     • OUT FOR APPROVAL     • Kyle Champion     Itest     • Open     Mar 24, 2021 11:05.03 am EDT     • Accessed     Jan 01, 2022       • Out FOR APPROVAL     • Kyle Champion     • Kyle Champion     Itest     • Open     Mar 24, 2021 11:05.03 am EDT     • Accessed     Jan 01, 2022       • Out FOR APPROVAL     • Kyle Champion     • Kyle Champion     • Kyle     • Open     Mar 24, 2021 11:03.03 am EDT     • Accessed     Jan 01, 2022       • Out FOR APPROVAL     • Kyle Champion     • Kyle     • Kyle     • Kyle     • Kyle     • Kyle     • Kyle     • Kyle     • Kyle     • Kyle     • Kyle     • Kyle     • Kyle     • Kyle     • Kyle     • Kyle                                                                                                    | Messages (0)          |                         |                 |                    |             |               |                              |                             |                                     |  |  |
| Evaluation Groups       Evaluation Groups       APPROVED       Not Calination       Product       Out of unward       Mar 11, 2021 225 29 pm E31       Mar 11, 2021 225 29 pm E31       Mar 12, 2021         Image: Requested Information       Image: Requested Information       Image: Requested Informati                                                                                                    | Approvals             | Status                  | Name            | Name of Approver   | Dept.       | Project Stage | Date Sent                    | Date Approved               | Date Required by                    |  |  |
| ** People       OUT FOR APPROVAL       test       Completed       Mar 24, 2021 11:05:07 am EDT       Jan 01, 2022         ** Requested Information       OUT FOR APPROVAL       Test       ** Kyle Champion       test       Completed       Mar 24, 2021 11:05:07 am EDT       Jan 01, 2022         ** Criteria (0 pts)       Out FOR APPROVAL       Test       ** Kyle Champion       test       Open       Mar 24, 2021 11:03:03 am EDT       Jan 01, 2022         ** Vendor Invites       ** Kyle Champion       test       Open       Mar 24, 2021 11:03:03 am EDT       Jan 01, 2022                                                                                                    | Evaluation Groups     | APPROVED                | Test Approval   | Kyle Champion      | Product     | Draft         | Mar 11, 2021 2:26:20 pm EST  | Mar 11, 2021 2:25:09 pm EST | Mar 12, 2021                        |  |  |
| Requested information       OUT FOR APPROVAL       Test       Open       Mar 24, 2021 11:03:03 am EDT       Jan 01, 2022         Criteria (0 pts)       NOT SCHEDULED       test       Open       Mar 24, 2021 11:03:03 am EDT       Jan 01, 2022         Vendor Invites       Vendor Invites       Vendor Invites       Vendor Invites       Vendor Invites       Vendor Invites       Vendor Invites                                                                                                    | People                | OUT FOR APPROVAL        | test 🖪          | Kyle Champion      | test        | Completed     | Mar 24, 2021 11:05:07 am EDT |                             | Jan 01, 2022                        |  |  |
| Criteria (0 pts) NOT SCHEDULED test D                                                                                                    | Requested Information | OUT FOR APPROVAL        | Test 🖬          | Kyle Champion      | test        | Open          | Mar 24, 2021 11:03:03 am EDT | -                           | Jan 01, 2022                        |  |  |
| Vendor Invites                                                                                                    | Criteria (0 pts)      | NOT SCHEDULED           | test 🖪          | -                  |             |               |                              | -                           |                                     |  |  |
|                                                                                                    | Vendor Invites        |                         |                 |                    |             |               |                              |                             |                                     |  |  |

## **Responding to Requests**

Check email for new approval requests or reminders about requests. Click on "Respond to Approval request" to be redirected to the Approval Request Page in Bonfire where you can view information including documents and links.

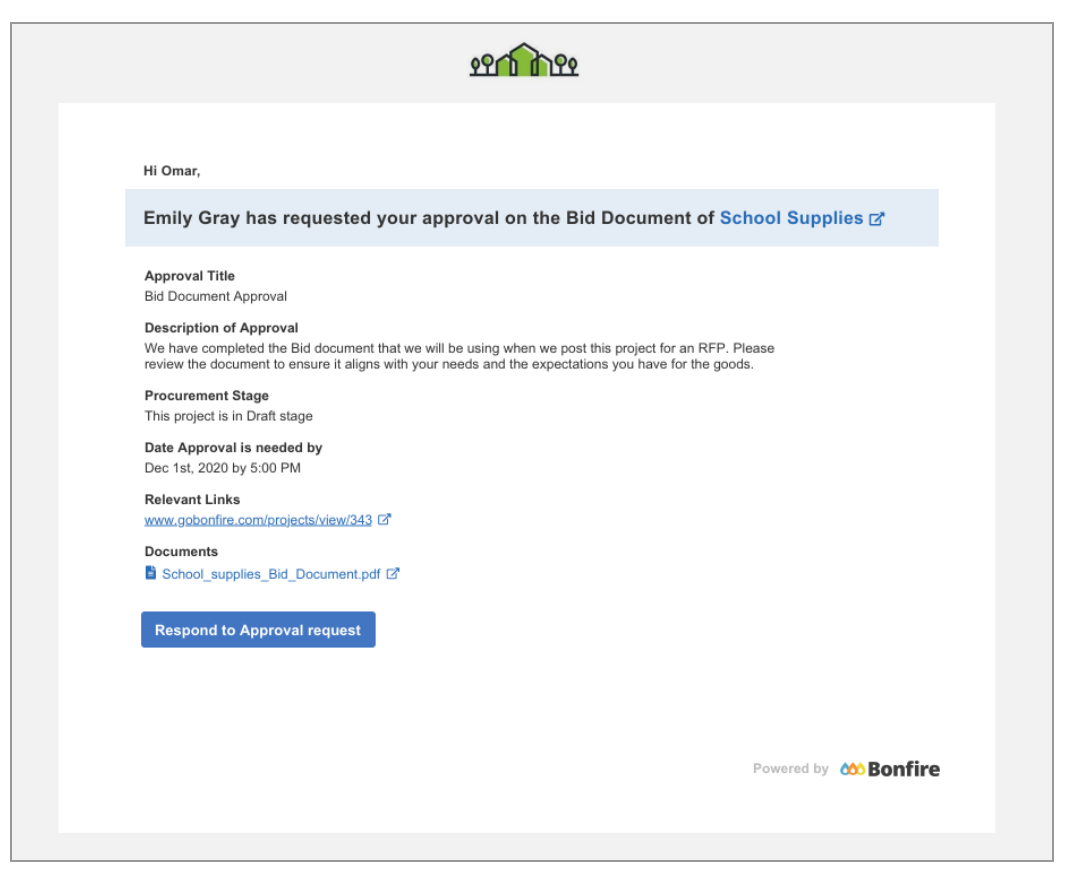

- Respond to the requests by clicking "Approve," "Decline," or "Need Clarification." After responding, the requester will be notified of the new status of the request.
- Approvers can add additional links, documents, and comments to be reviewed by the requester if necessary.

### **Generating Reports**

#### **Downloading Approvals Report for Projects**

- Go to the Projects Page for the project that you want to download the report for. Navigate to the Reports tab on the left menu.
- Check off the Approvals checkbox. This will automatically allow Bonfire to include the information on Approvals into the report. You can also include other pieces of information about the project as well. The report downloaded will be in a **Word document** format.

| <b>Bonfire</b> Intake | Projects Contracts Ven | ndors Insights | Mai | nage Portal Suppo | rt Library |               |                              |                             | Kyle Champion<br>Product Managemen |  |  |  |
|-----------------------|------------------------|----------------|-----|-------------------|------------|---------------|------------------------------|-----------------------------|------------------------------------|--|--|--|
| Back to Projects      | Project to Test A      | Approvals      |     |                   |            |               |                              |                             |                                    |  |  |  |
| Details               | Approvals              | Approvals      |     |                   |            |               |                              |                             |                                    |  |  |  |
| Files (0)             | Q. Search              |                |     |                   |            |               |                              |                             |                                    |  |  |  |
| Messages (0)          | S. Search              |                |     |                   |            |               |                              |                             |                                    |  |  |  |
| Approvals             | Status                 | Name           |     | Name of Approver  | Dept.      | Project Stage | Date Sent                    | Date Approved               | Date Required by                   |  |  |  |
| Evaluation Groups     | DECLINED               | Test Approval  | ß,  | Kyle Champion     | Product    | Completed     | Mar 11, 2021 2:29:26 pm EST  | Mar 11, 2021 2:29:44 pm EST | Mar 12, 2021                       |  |  |  |
|                       | APPROVED               | Test Approval  | G,  | Kyle Champion     | Product    | Draft         | Mar 11, 2021 2:16:24 pm EST  | Mar 11, 2021 2:25:09 pm EST | Mar 12, 2021                       |  |  |  |
| E: People             | OUT FOR APPROVAL       | test           | Ľ,  | Kyle Champion     | test       | Completed     | Mar 24, 2021 11:05:07 am EDT |                             | Jan 01, 2022                       |  |  |  |
| Requested Information | OUT FOR APPROVAL       | Test           | ß,  | Kyle Champion     | test       | Open          | Mar 24, 2021 11:03:03 am EDT |                             | Jan 01, 2022                       |  |  |  |
| Criteria (0 pts)      | NOT SCHEDULED          | test           | ß,  |                   |            |               | -                            | -                           | -                                  |  |  |  |
| Vendor Invites        |                        |                |     |                   |            |               |                              |                             |                                    |  |  |  |
| Submissions (0)       |                        |                |     |                   |            |               |                              |                             |                                    |  |  |  |
| Reports               |                        |                |     |                   |            |               |                              |                             |                                    |  |  |  |
| 🗻 κεροπs              |                        |                |     |                   |            |               |                              |                             |                                    |  |  |  |

| <b>Bonfire</b> Intake | Projects Contracts Vendors Insights Manage Portal Submissions Support Library                                                                                                    | Kyle C.<br>Product Management                                         |
|-----------------------|----------------------------------------------------------------------------------------------------|-----------------------------------------------------------------------|
| < Back to Projects    | Project to Test Approvals                                                                                                    |                                                                       |
| Files (0)             | Microsoft Word                                                                                                    |                                                                       |
| Messages (0)          | Toggle All Toggle None                                                                                                    |                                                                       |
| Approvals             | Project Details: Overview of the project dates, highest ranking supplier, and NDA + COI forms.     Signature Block: Formated page where you can have all of the participants sign the report.     Submission Scores: Scoring Summary | ble (Submissions and Criteria Scores)<br>Score tables per Submission. |
| Evaluation Groups     | Cuestions and Answers: Cuestions from vendos and corresponding responses. Cinternal Discussions: Internal Discussions for this project C Approvals: Approvals for this project Download                                              |                                                                       |
| ‡∰t People            | Public Notices : Public Notices for this project     Submissions: List of the Vendors (Email, Name, Confirmation Codes) that submitted for this project.     Code is in a submission of the project Description for this project.    |                                                                       |
| Requested Information | Scoring Summary: Scoring Summary Sole (Submissions and Criteria Scores)                                                                                                    |                                                                       |
| Criteria (0 pts)      | Submission Score Comments: Scoring Summary Comment tables per Submission.                                                                                                    |                                                                       |
| Vendor Invites        | Download                                                                                                    |                                                                       |
| Submissions (0)       |                                                                                                    | Powered by 🏠 Bonfire                                                  |
| 🛓 Reports             |                                                                                                    |                                                                       |

□ Alternatively, navigate to the Approvals tab. Use the download button to download the report. This report will include approvals information **exclusively**. It will also be in an **Excel document** format.

#### Downloading Approvals Report for Intake Requests

Go to the page for the intake request that you want to download the report for. Navigate to the Reports tab on the left menu.

| < | Back to Intake  | H | Q Office Furnitu | I <b>re</b><br>1ay 28th, 2021 | Assigned To      | Status           Image: Draft Ready         Image: Control of the state of the state of |                     |  |
|---|-----------------|---|------------------|-------------------------------|------------------|----------------------------------------------------------------------------------------------------|---------------------|--|
| i | Request Details |   |                  |                               |                  | _                                                                                                    |                     |  |
| Ê | Request Notes   |   | Approvals        | <b>K</b>                      |                  | +                                                                                                    | • Add Approval Step |  |
|   | Approvals       |   | Q Search         | *                             |                  |                                                                                                    |                     |  |
|   |                 |   | Status           | Name                          | Name of Approver | Dept.                                                                                                    | Project Stage       |  |
|   |                 |   | OUT FOR APPROVAL | Test approval 🛛 🗹             | Bryan Chen       | Organization Admin                                                                                                    | Intake              |  |
|   |                 |   |                  |                               |                  |                                                                                                    |                     |  |

Approvals

# Frequently Asked Questions

#### What impact does a declined action have on a project or intake request?

The requester will be informed about the declined request via email notification. The requester can revise the request, edit information and documents, and resubmit the request for approval. There is no limit to the number of times that a request can be declined or resubmitted for approval. The status for all approval requests are tracked on the Approvals Index page, therefore all approval status including the declined status will be recorded.

#### Can you make edits to the approval requests?

For approval requests in the following stages, the requests are "read only" and cannot be further edited:

- Out For Approval
- Approved
- Declined
- Late

Approval requests with the "Not Scheduled" status **can** be edited as they have not been sent out. You can access the requests from the Approvals Index page and revise any changes needed.

#### Can an approval request marked as "late" still be approved/declined?

Yes. An email notification is sent to the approver to inform about the "late" status. However, this does not affect the approver's ability to respond to the request. An approval request does not expire.